https://covidimmunity.ceinge.unina.it

Procedura per la prima registrazione

### STEP 1: Fai click sul pulsante PARTECIPA

# Valutazione della risposta immunitaria all'infezione da SARS-CoV-2

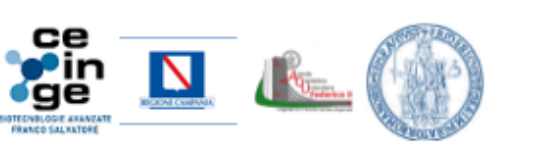

#### Accedi

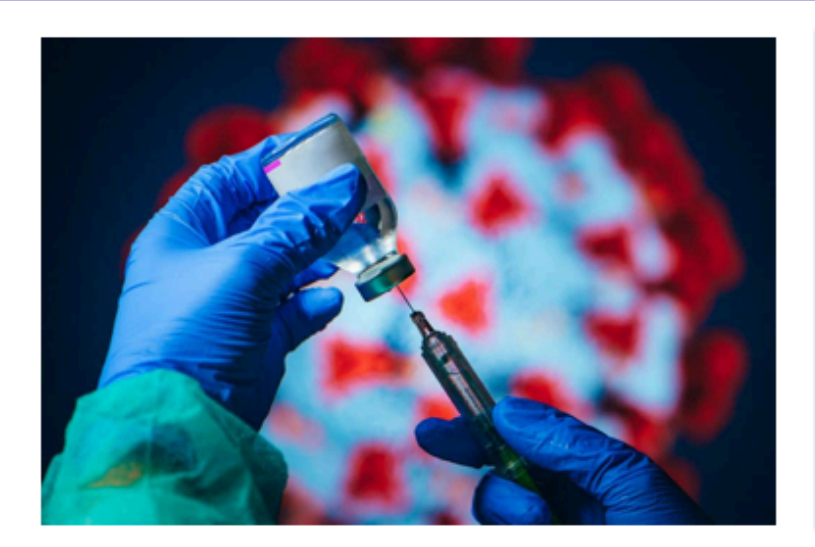

Il CEINGE è impegnato in un progetto di ricerca, in collaborazione con la Regione Campania e l'Azienda Ospedaliera Universitaria "Federico II", che si propone di monitorare nella popolazione la risposta immunitaria dopo un ciclo completo di vaccinazione e uno o più richiami.

Ringraziamenti

Il progetto ha lo scopo di valutare il mantenimento della risposta a distanza di tempo dall'ultima somministrazione e di definire l'opportunità di successivi richiami per garantire al meglio il controllo e la prevenzione dell'infezione da SARS-CoV-2. Lo studio è diretto alla popolazione più a rischio di sviluppare forme gravi della malattia, come ad esempio persone oltre i sessanta anni.

Clicca qui per saperne di più

Clicca qui per visualizzare la mappa per raggiungere il luogo del prelievo

Sei residente in Campania?

Hai 60 anni o più, sei già stato vaccinato almeno 3 volte, e non sei affetto da patologie gravi? Vuoi sapere se la tua vaccinazione contro Covid19 è ancora efficace? PARTECIPA

CEINGE-Biotecnologie Avanzate Franco Salvatore

Contatti 🖓 Via Gaetano Salvatore, 486 - 80145 Napoli

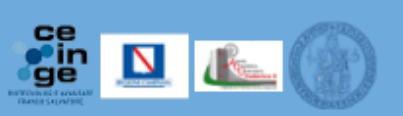

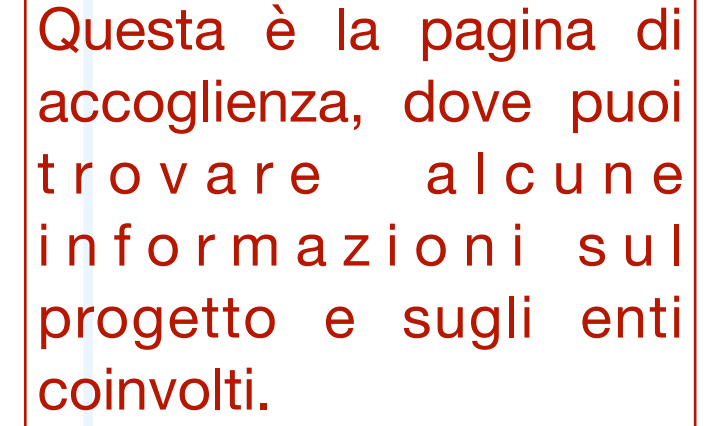

Se desideri partecipare allo studio, fai click sul bottone PARTECIPA

## STEP 2: Fai click sul pulsante REGISTRATI

# Valutazione della risposta immunitaria all'infezione da SARS-CoV-2

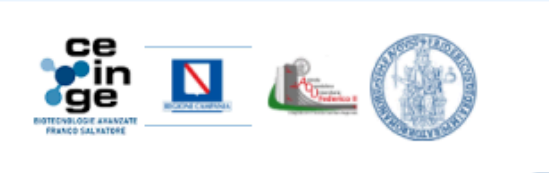

Accedi

Che significa partecipare?

Ti proponiamo di partecipare ad uno studio che ha la finalità di dosare sia gli anticorpi che l'immunità cellulare sviluppati in seguito alla vaccinazione e/o alla infezione da SARS- CoV-2. Lo studio potrà fornire indicazioni preziose e altrimenti non reperibili sulla capacità del soggetto di difendersi da successive infezioni da parte del virus.

Chi deciderà di partecipare verrà sottoposto ad un unico prelievo di sangue venoso, con modalità identiche ad un prelievo abitualmente eseguito per gli esami di laboratorio.

A conclusione del progetto il risultato delle indagini relative al proprio stato immunitario nei riguardi del virus SARS-CoV-2 sarà reso noto esclusivamente al volontario e potrà essere utile per definire le future condotte da tenere (in accordo con il proprio medico curante) per il controllo e la prevenzione dell'infezione.

Se vuoi ulteriori informazioni clicca qui

Per visualizzare la mappa per raggiungere il luogo del prellevo clicca qui

Requisiti per la partecipazione:

- Essere residenti in Campania
- Avere 60 anni o più
- Essere in apparente buono stato di salute
- Essere vaccinato contro Sars-CoV-2 (con o senza storia di Covid)
- Non aver avuto Covid o dosi del relativo vaccino negli ultimi tre mesi

In questa pagina puoi trovare i dettagli su cosa accade se decidi di partecipare e quali sono i REQUISITI richiesti per prendere parte allo studio

Se desideri continuare e passare alla fase di registrazione per prenotare il tuo prelievo fai click sul bottone **REGISTRATI** 

CEINGE-Biotecnologie Avanzate Franco Salvatore

Contatti 🖓 Via Gaetano Salvatore, 486 - 80145 Napoli

Se sei già iscritto:

ACCEDI

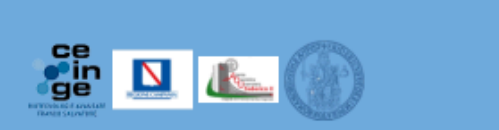

Se vuoi partecipare al progetto come donatore volontario:

REGISTRATI

## STEP 3a: fornisci nome, cognome ed e-mail e REGISTRATI

Valutazione della risposta immunitaria all'infezione da SARS-CoV-2

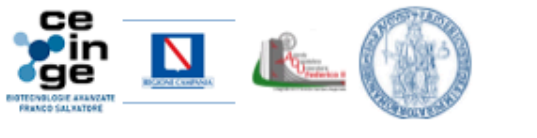

Acced

Per registrarsi è necessario compilare la scheda di registrazione con nome, cognome e un indirizzo e-mail attivo, al quale le sarà inviato un link per completare la procedura on-line, e scegliere una password.

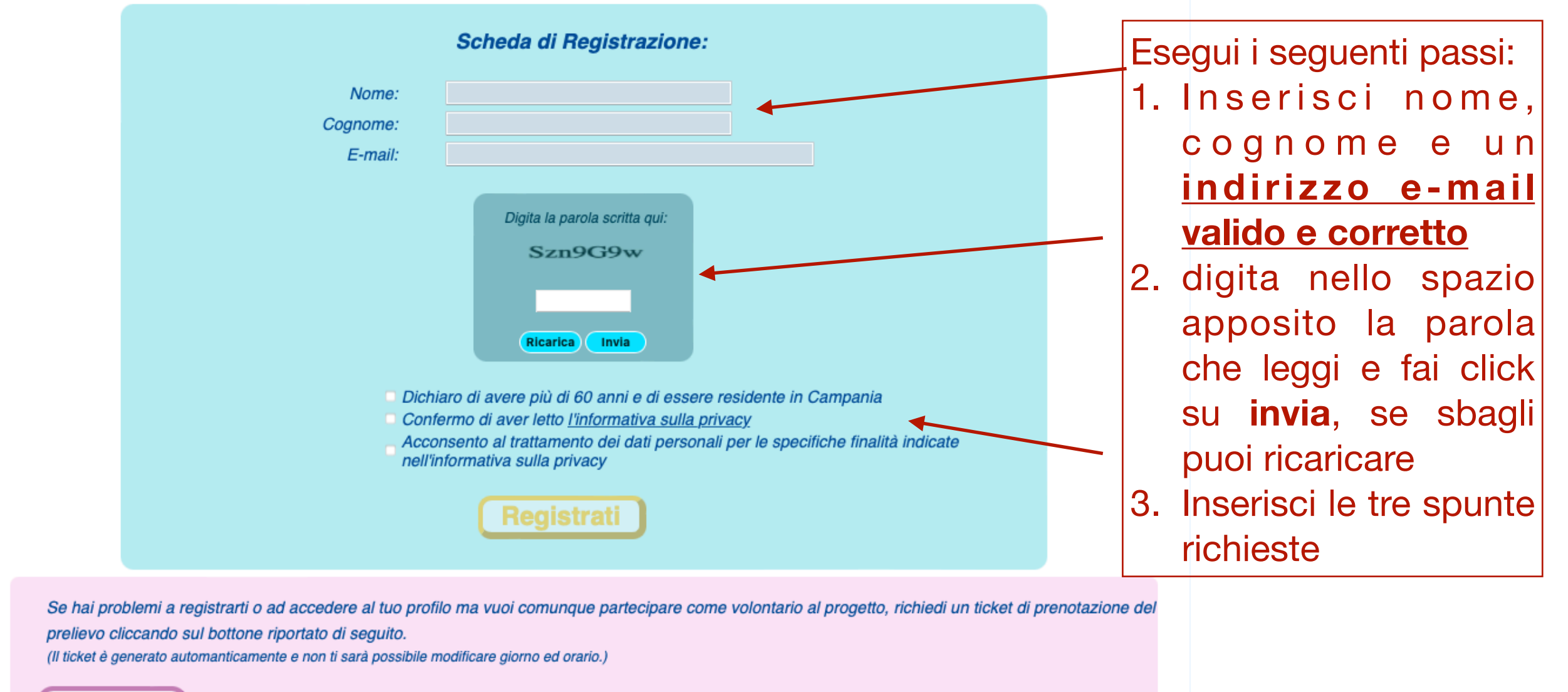

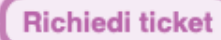

CEINGE-Biotecnologie Avanzate Franco Salvatore Contatti Via Gaetano Salvatore, 486 - 80145 Napoli

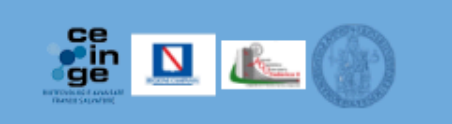

### STEP 3b: fornisci nome, cognome ed e-mail e REGISTRATI

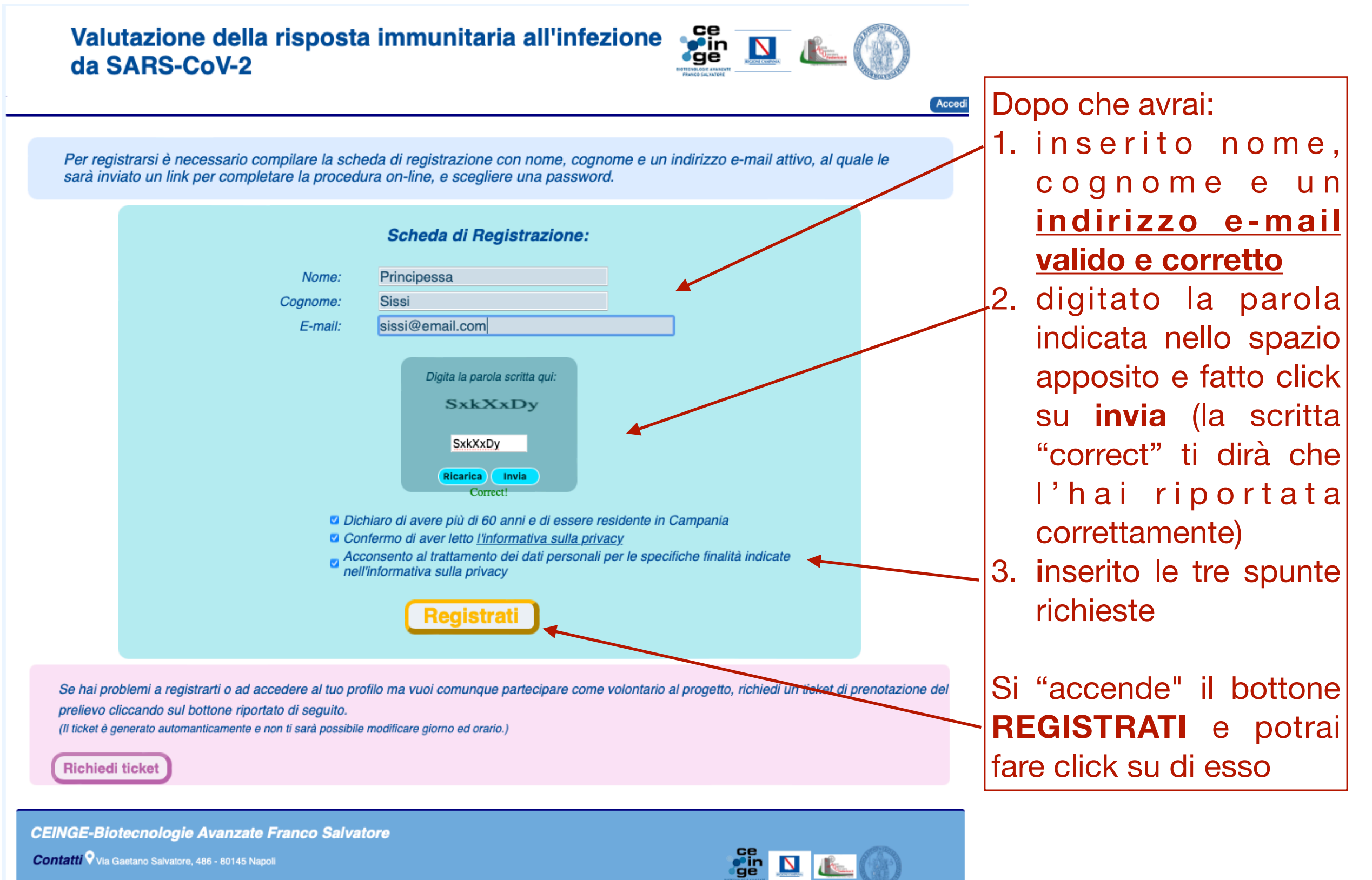

Contatti Via Gaetano Salvatore, 486 - 80145 Napoli

### STEP 4: registrazione andata a buon fine! Consultare la mail

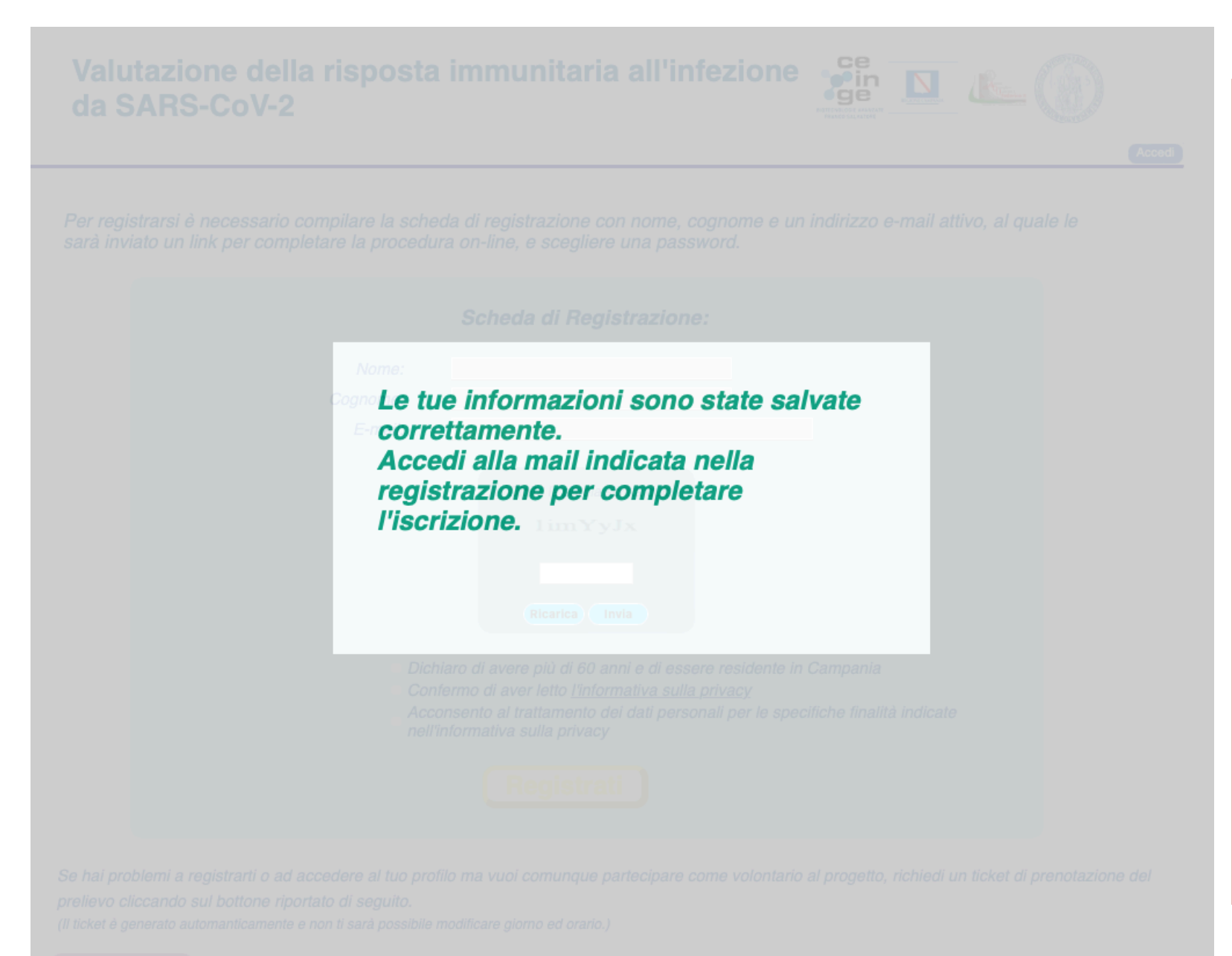

Accedi ora alla casella di posta elettronica che hai indicato: hai ricevuto una e-mail inviata da <u>covidImmunity@ceinge.unina.it</u> a v e n t e c o m e o g g e t t o "Completamento Registrazione covidImmunity". La mail contiene un link <u>valido una volta sola</u> che dovrai utilizzare per completare la registrazione.

#### Fai click sul link ricevuto

N.B. il link ha una durata di 5 ore ed è valido una volta sola

### STEP 5: scelta della password personale

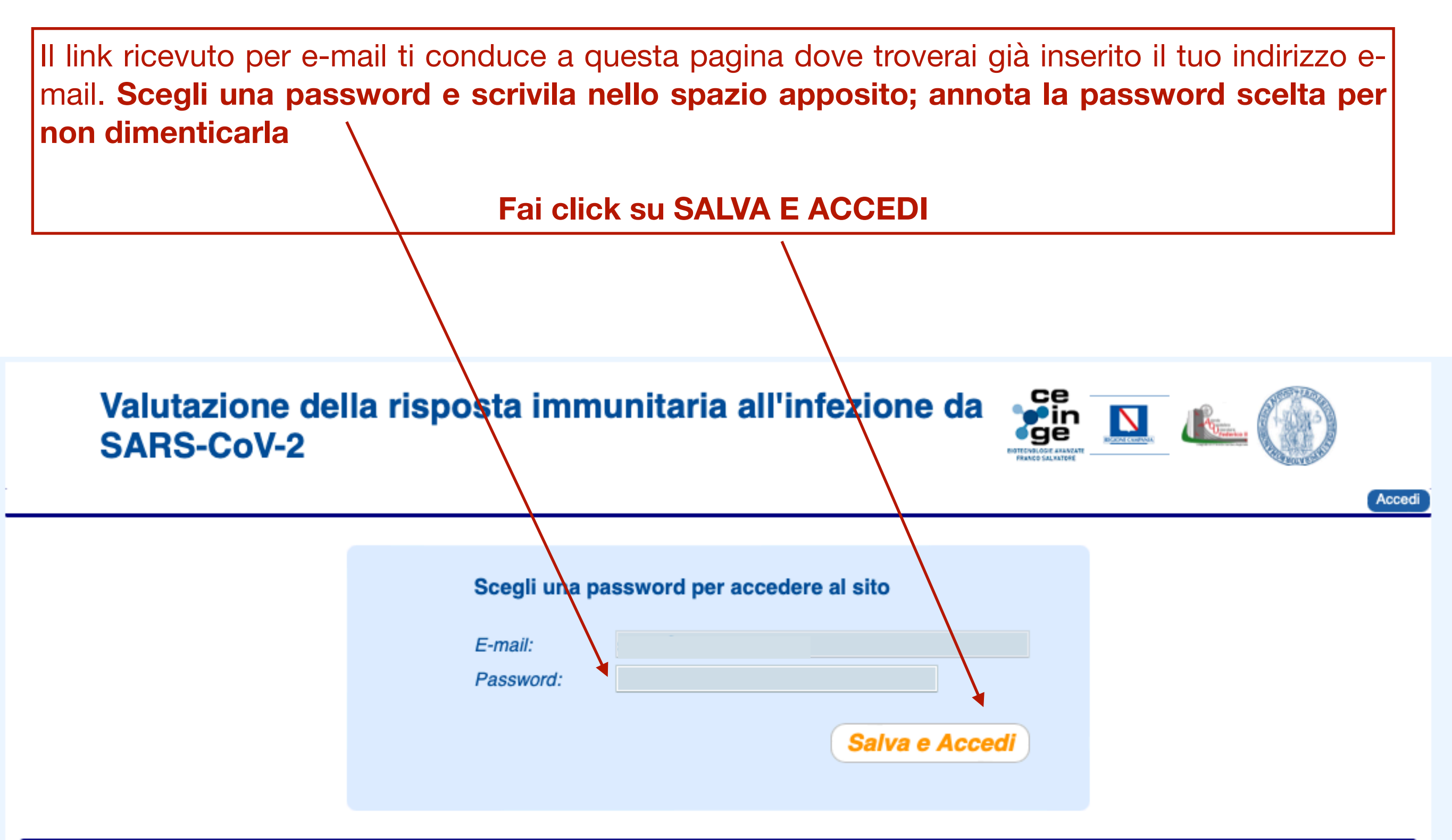

CEINGE-Biotecnologie Avanzate Franco Salvatore

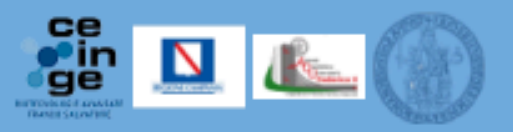

Contatti 9 Via Gaetano Salvatore, 486 - 80145 Napoli

### STEP 6: accedi con la tua password personale

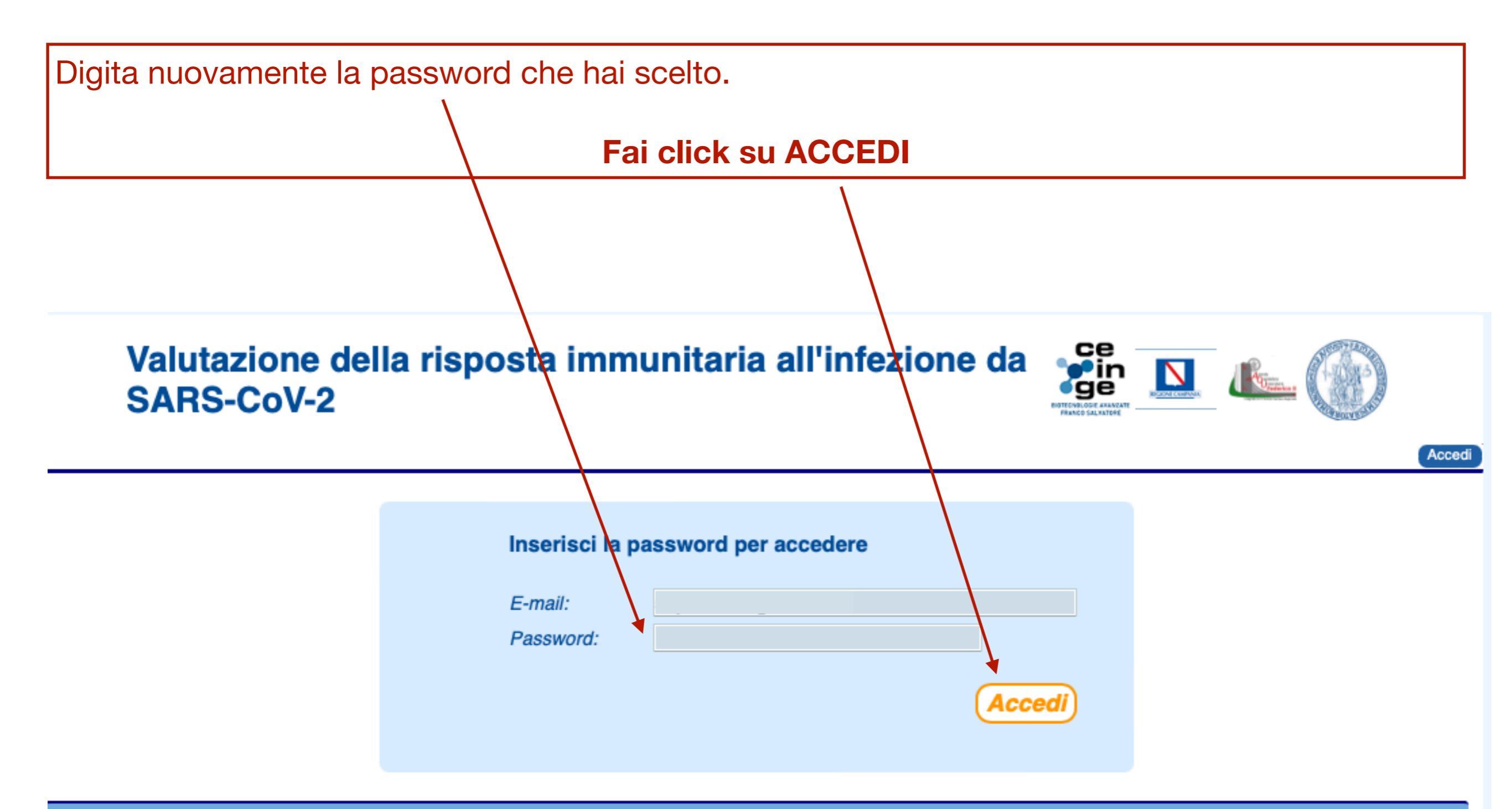

**CEINGE-Biotecnologie Avanzate Franco Salvatore** 

Contatti 🖓 Via Gaetano Salvatore, 486 - 80145 Napoli

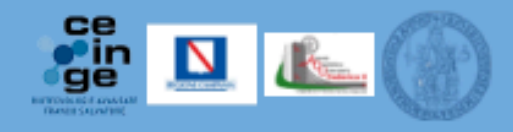

### STEP 7: Compila il modulo completo di registrazione e scegli la data per il prelievo

Utente:

### Valutazione della risposta immunitaria all'infezione da SARS-CoV-2 💏 🔟 👞 🛞

Istruzioni per la registrazione:  $\checkmark$ 

Compilare il modulo di registrazione. Stamparlo, se possibile, e NON firmario (la firma verrà apposta al momento del prelievo). Presentarsi nella data e nel luogo stabiliti muniti di un valido documento d'Identità e tessera sanitaria (se è possibile anche una fotocopia del documento di identità da lasciare al momento del prelievo).

Nota: La compilazione del modulo può avvenire anche in fasi successive accedendo con mail di registrazione e password.

Clicca qui per visualizzare la mappa per raggiungere il luogo del prelievo

### STEP 8: visualizza il modulo completo, controlla e stampa

#### Valutazione della risposta immunitaria all'infezione da SARS-CoV-2 🌋 🔟 👞 🍈

| Modulo di                                                                                                    | i registrazione                                                                           |
|----------------------------------------------------------------------------------------------------|-------------------------------------------------------------------------------------------|
| Nome: Cappuccetto<br>Cognome: Rosso<br>E-mail: sepe@ceinge.unina.it<br>Telefono: 333222555666                                                                                                    | Nato a: Boscoreale<br>II: 1963-03-01<br>Sesso: f<br>Codice fiscale: RSSCPC63C41B076S      |
| Residente in Via:<br>Città: Provincia:                                                                                                    |                                                                                           |
| Anamnesi COVID-correlata: Dosi di vaccino somministrate:<br>Prima dose: Seconda dose: Terza dose:<br>Ha mai contratto il COVID-19? no<br>Ultimo test positivo in data:<br>Ultimo test negativo in data:<br>Nell'ultimo mese è stato in contatto con persone risultate positive al virus Sars-CoV2?<br>Presenta sintomatologia febbrile o sintomatologia correlata a COVID-19 (tosse,raffred<br>prelievo)? no<br>Ha mai ricevuto diagnosi di o è attualmente in trattamento per: | no<br>ddore, dispnea, mal di gola, perdita di gusto/olfatto,diarrea, etc., al momento del |
| Confermo di:<br>Essere residente in Campania<br>Avere più di 60 anni<br>Aver ricevuto almeno tre dosi di vaccino per infezione da Sars-CoV-2<br>Non aver avuto Covid o dosi del relativo vaccino negli ultimi tre mesi<br>Essere in apparente buono stato di salute<br>Acconsento al trattamento dei dati personali per le specifiche finalità indicate nell'inform                                                                                                    | mativa sulla privacy                                                                      |
| Data prellevo: 29/06/2023 14:00<br>Clicca qui per visualizzare la mappa per raggiungere il luogo del prelievo                                                                                                    |                                                                                           |
| Data Firma                                                                                                    |                                                                                           |
| MODIF                                                                                                    | TICA STAMPA                                                                               |
| CEINGE-Biotecnologie Avanzate Franco Salvatore                                                                                                    |                                                                                           |
| Contatti 🖓 Via Gastano Salvatore, 456 - 80145 Napol 🏭 🛄                                                                                                    | <u>ه</u>                                                                                  |
|                                                                                                    |                                                                                           |

Ti viene mostrato il modulo di registrazione che hai appena completato. Verifica le informazioni che hai inserito, se necessario fai click su **MODIFICA** per correggere, altrimenti fai click su **STAMPA.** Conserva il modulo stampato e portalo con te il giorno del prelievo

# Procedura di accesso per chi è già registrato

Chi si è registrato, potrebbe volere accedere nuovamente per verificare e/o modificare i dati inseriti, rivedere il modulo di registrazione completato ed eventualmente stamparlo.

In questo caso procedere come indicato nelle prossime pagine

## STEP 1: Fai click sul pulsante ACCEDI

# Valutazione della risposta immunitaria all'infezione da SARS-CoV-2

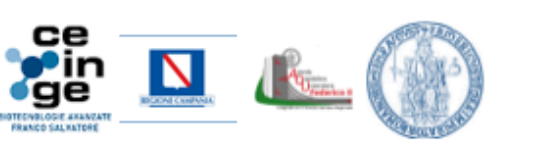

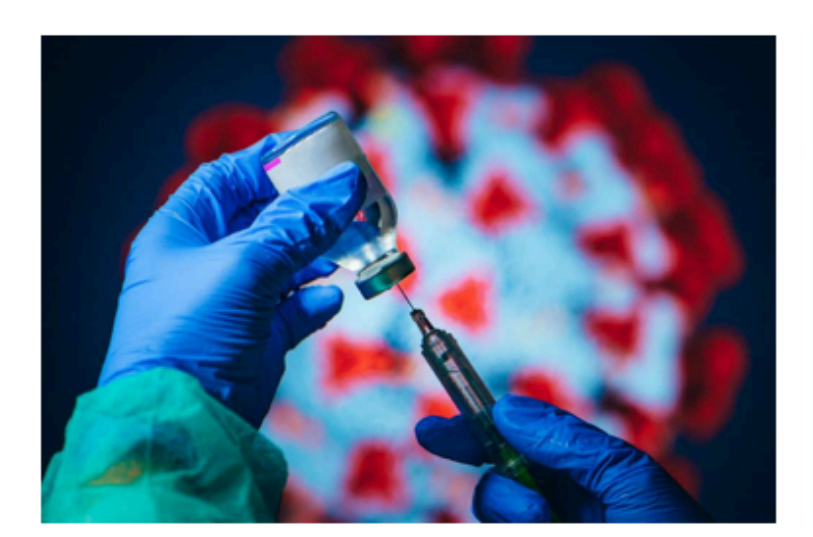

Il CEINGE è impegnato in un progetto di ricerca, in collaborazione con la Regione Campania e l'Azienda Ospedaliera Universitaria "Federico II", che si propone di monitorare nella popolazione la risposta immunitaria dopo un ciclo completo di vaccinazione e uno o più richiami.

Ringraziamenti

Accedi

Il progetto ha lo scopo di valutare il mantenimento della risposta a distanza di tempo dall'ultima somministrazione e di definire l'opportunità di successivi richiami per garantire al meglio il controllo e la prevenzione dell'infezione da SARS-CoV-2. Lo studio è diretto alla popolazione più a rischio di sviluppare forme gravi della malattia, come ad esempio persone oltre i sessanta anni.

Clicca qui per saperne di più

Clicca qui per visualizzare la mappa per raggiungere il luogo del prelievo

Sei residente in Campania?

Hai 60 anni o più, sei già stato vaccinato almeno 3 volte, e non sei affetto da patologie gravi? Vuoi sapere se la tua vaccinazione contro Covid19 è ancora efficace?

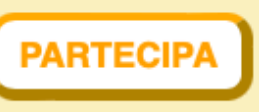

Se vuoi accedere e rivedere il modulo completo di registrazione, correggere dati in caso di errori, stampare il modulo o, se necessario, modificare la data dell'appuntamento per il prelievo, fai click su **Accedi** 

CEINGE-Biotecnologie Avanzate Franco Salvatore

Contatti 🖓 Via Gaetano Salvatore, 486 - 80145 Napoli

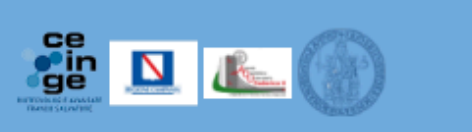

### STEP 2: Digita la tua mail e password

| Valutazione della risposta immunitaria all'infezione da<br>SARS-CoV-2<br>Log in to covidimmunity.ceinge.unina.it:443<br>Your login information will be sent securely.                                                                                                    | ıdi |
|----------------------------------------------------------------------------------------------------|-----|
| Isername   Password   Remember this password   Cancel Log In   risposta immunitaria dopo un ciclo completo di vaccinazione e uno o più richiami.   Ringraziamenti                                                                                                    |     |
| Il progetto ha lo scopo di valutare il mantenimento della risposta a distanza di tempo dall'ultima somministrazione e di definire l'opportunità<br>di successivi richiami per garantire al meglio il controllo e la prevenzione dell'infezione da SARS-CoV-2.<br>Lo studio è diretto alla popolazione più a rischio di sviluppare forme gravi della malattia, come ad esempio persone oltre i sessanta anni.<br><i>Clicca qui per saperne di più</i><br><i>Clicca qui per visualizzare la mappa per raggiungere il luogo del prelievo</i> |     |
| Sei residente in Campania?<br>Hai 60 anni o più, sei già stato vaccinato almeno 3 volte, e non sei affetto da patologie gravi?<br>Vuoi sapere se la tua vaccinazione contro Covid19 è ancora efficace?                                                                                                    |     |

Nel campo username digita l'indirizzo e-mail che hai usato per registrarti e nel campo password digita la password

### STEP 3: Visualizza il tuo modulo di registrazione

Valutazione della risposta immunitaria all'infezione da SARS-CoV-2 💏 🔟 👞 🍈

Istruzioni per la registrazione:

Compilare il modulo di registrazione

naro, se possibile, e NON firmario (la firma verrà apposta al momento del prelievo). ntarsi nella data e nel luogo stabiliti muniti di un valido documento d'Identità e tessera sanitaria (se è possibile anche una fotocopia del documento di identità da lasciare al momento del prelievo)

Nota: La compilazione del modulo può avvenire anche in fasi successive accedendo con mail di registrazione e password

Clicca qui per visualizzare la mappa per raggiungere il luogo del prelievo

| Mod                                                                                                    | ulo di registi      | razione                          |  |  |
|----------------------------------------------------------------------------------------------------|---------------------|----------------------------------|--|--|
| Nome*: Cappuccetto                                                                                                    | Cognome*:           | Rosso                            |  |  |
| Nato a*: Boscoreale                                                                                                    | II*:                | 01/03/1963                       |  |  |
| Telefono*: 333222555666                                                                                                    | E-mail*:            | sepe@ceinge.unina.lt             |  |  |
| Codice fiscale*: RSSCPC63C41B076S                                                                                                    | Sesso*:             | F 🕈                              |  |  |
| Residente in Via:                                                                                                    |                     |                                  |  |  |
| littà:                                                                                                    | Provincia:          | •                                |  |  |
| Anamnesi COVID-correlata:                                                                                                    |                     |                                  |  |  |
| osi di vaccino somministrate:                                                                                                    |                     |                                  |  |  |
| Prima dose*                                                                                                    | Tipologia:          | *                                |  |  |
| Seconda dose*                                                                                                    | Tipologia:          | •                                |  |  |
| 🛛 Terza dose*                                                                                                    | Tipologia:          | •                                |  |  |
| Quarta dose                                                                                                    | Tipologia:          | \$                               |  |  |
| 🖸 Quinta dose                                                                                                    | Tipologia:          | \$                               |  |  |
| la mai contratto il COVID-19?                                                                                                    | No \$               |                                  |  |  |
| Ultimo test positivo in data:                                                                                                    | 29/06/2023          |                                  |  |  |
| litimo test negativo in data:                                                                                                    | 29/06/2023          |                                  |  |  |
| lell'ultimo mese è stato in contatto con persone risultate positive al virus S                                                                                                    | ars-CoV2?           | No ¢                             |  |  |
| Presenta sintomatologia febbrile o sintomatologia correlata a COVID-19 (tosse, raffreddore, dispnea, mal di gola, perdita di gusto/olfatto, diarrea, etc., al momento del prelievo)? No 🗧 |                     |                                  |  |  |
| a mai ricevuto diagnosi di o è attualmente in trattamento per:                                                                                                    |                     | Diabete Ipertensione Obesità     |  |  |
| llicca su "Scegli" per selezionare la data in cui effettuare il prellevo*:                                                                                                    | Scegli              | date disponibili 🗘               |  |  |
| Campi obbligatori                                                                                                    |                     |                                  |  |  |
|                                                                                                    |                     |                                  |  |  |
|                                                                                                    | Confermo di:        |                                  |  |  |
| Essere in apparen                                                                                                    | nte buono stato di  | salute                           |  |  |
| Non aver avuto Covid o dosi del relativo vaccino negli ultimi tre mesi                                                                                                    |                     |                                  |  |  |
| Aver ricevuto alme                                                                                                    | eno tre dosi di vac | cino per infezione da Sars-CoV-2 |  |  |
| Acconsentire al trattamento dei dati personali per le specifiche finalità<br>indicate nell'informativa sulla privacy                                                                      |                     |                                  |  |  |
|                                                                                                    |                     |                                  |  |  |
|                                                                                                    | Salva               |                                  |  |  |

I dati contenuti nel modulo, così come la data del prelievo sono modificabili s e necessario. Dopo aver verificato le informazioni contenute fai click sul bottone Salva.

Utente: s

N.B. Successivamente potrai modificare ancora o stampare

# Rilascio di ticket anonimo

### ticket anonimo

In casi eccezionali, in cui non è possibile effettuare la procedura di registrazione prevista via sito web, è stato reso disponibile il rilascio di un ticket che assegna un appuntamento per il prelievo nella prima data disponibile.

Si fa presente che questa è **una procedura di emergenza**, da non utilizzare se non in casi eccezionali in cui non si dispone di tutto quanto necessario per registrarsi via sito web. Si segnala inoltre che l'appuntamento ottenuto con il ticket non è in alcun modo selezionabile da parte del volontario, né può essere modificato. Infine, il prelievo via ticket prevede un tempo di esecuzione più lungo in quanto è necessario acquisire **i dati anagrafici ed anamnestici** del volontario in loco.

Alcune soluzioni per problemi di accesso più frequenti

### 1: mail non ricevuta

Dopo la prima fase di registrazione, non si riceve la mail.

La mail potrebbe essere andata nella cartella **spam** della posta elettronica, verificare e in caso recuperarla, aprirla e seguire la procedura a partire da pag. 7 di questo documento

### 1a: mail ricevuta, ma link scaduto

Il link contenuto nella mail che viene inviata dal sistema ha una durata definita: trascorse 5 ore dalla sua emissione scade e non sarà più utilizzabile.

In questo caso, connettersi al sito https://covidimmunity.ceinge.unina.it e procedere cosi:

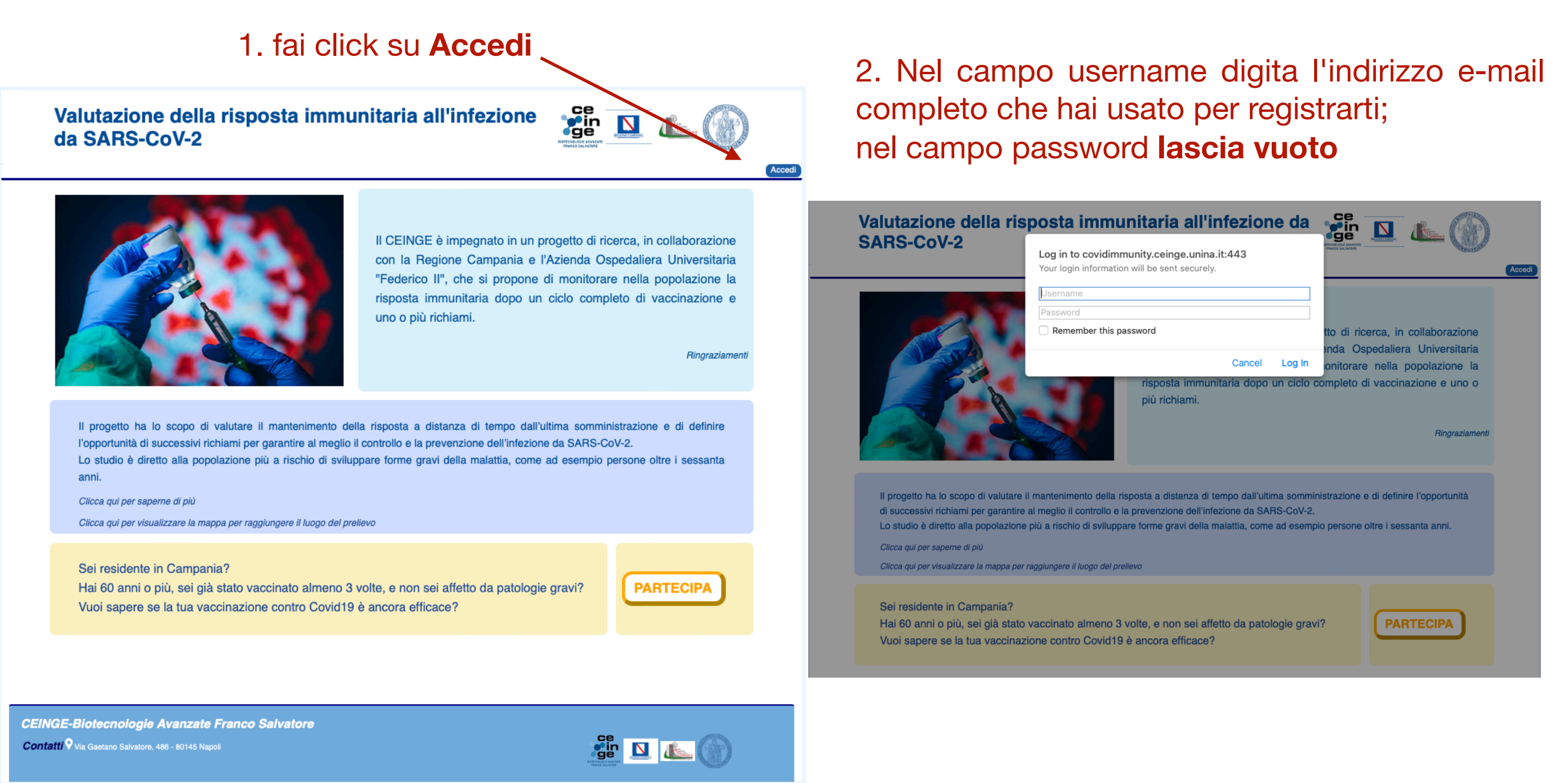

3. Verrai indirizzato alla pagina dedicata al **recupero password** 

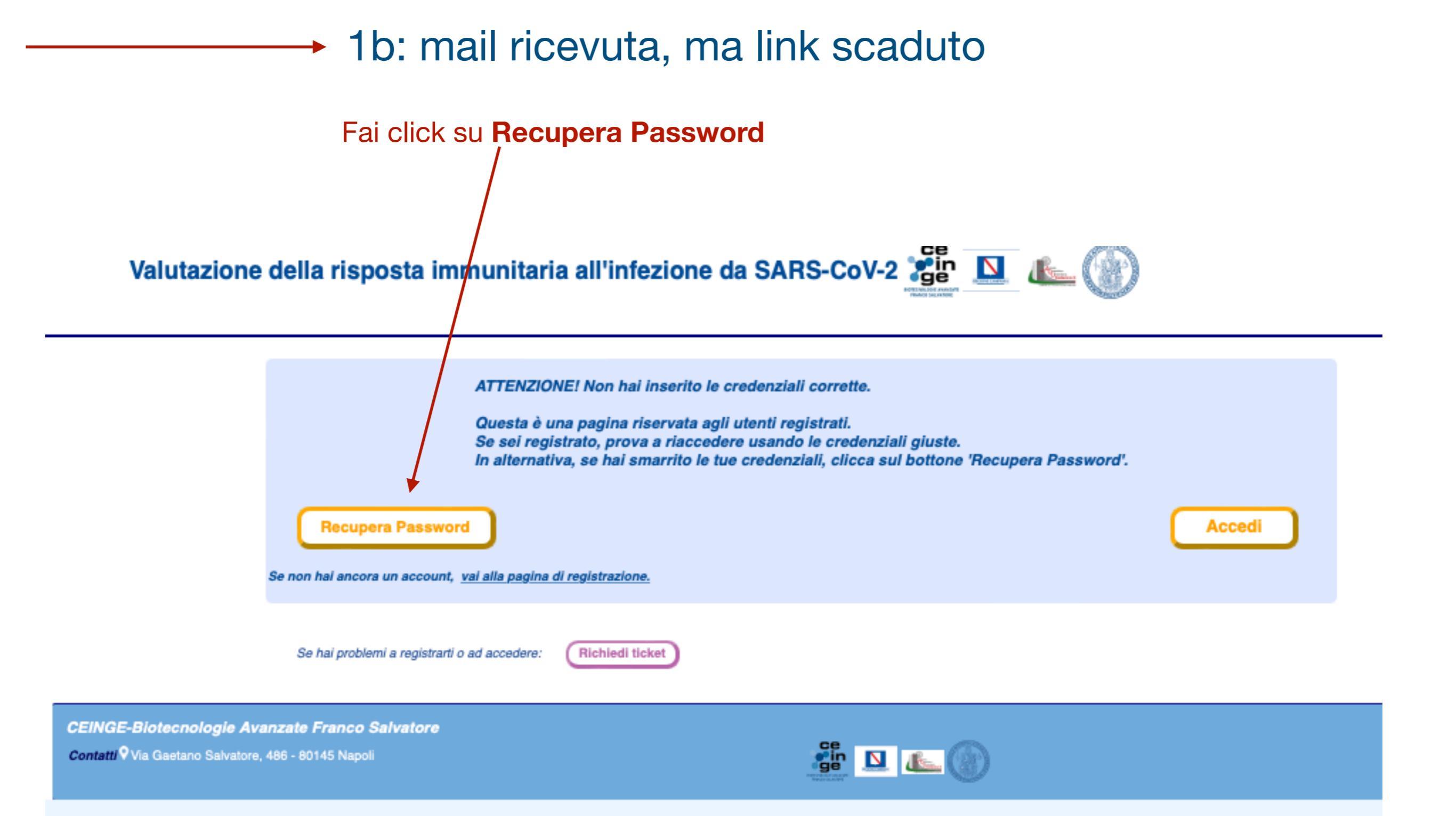

### 1c: mail ricevuta, ma link scaduto

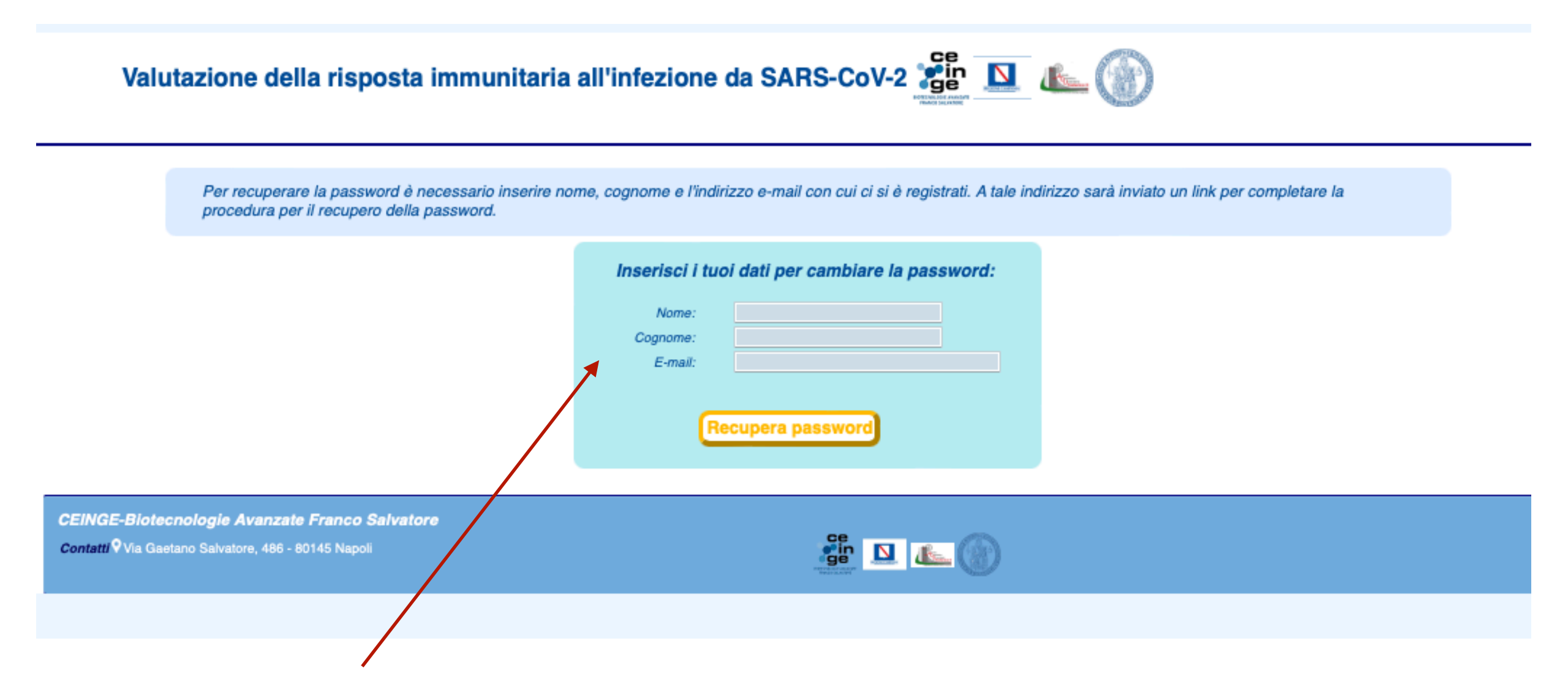

Inserisci nome cognome e e-mail usata per la registrazione e ricevi il link di recupera password per e-mail. Attenzione anche questo link è attivo per 5 ore e può essere usato una sola volta

## 2: password non corretta o smarrita

### Valutazione della risposta immunitaria all'infezione da SARS-CoV-2

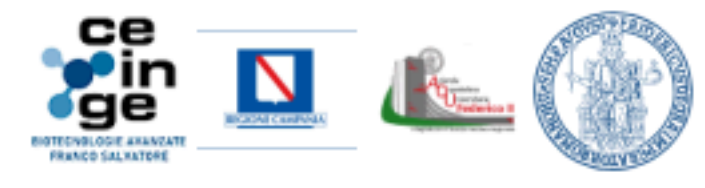

Accedi

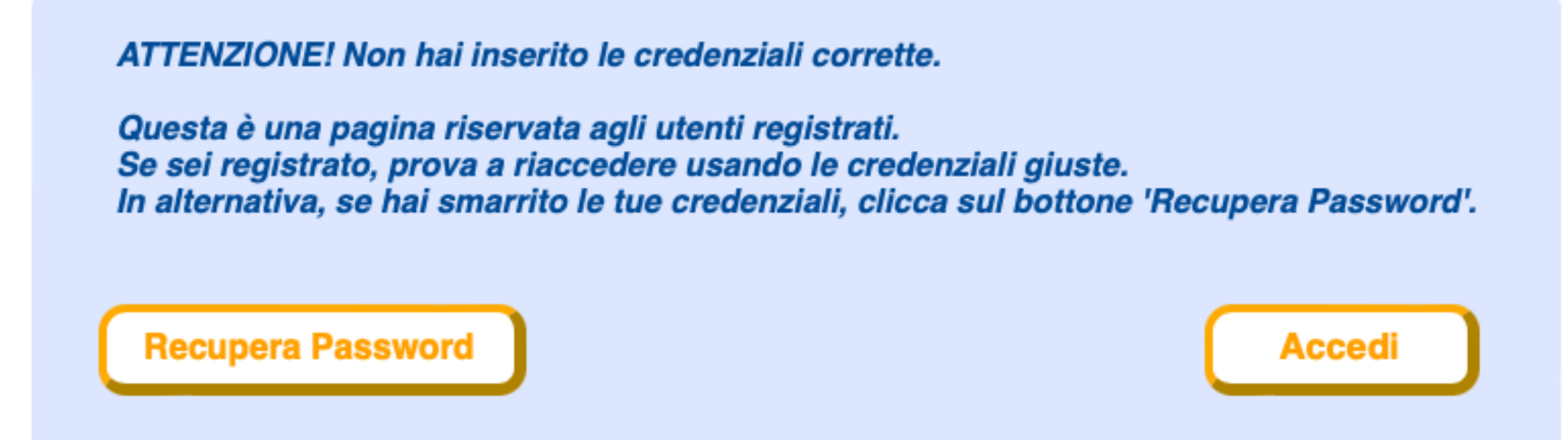

Se non hai ancora un account, vai alla pagina di registrazione.

Se viene digitata una password non corretta, viene mostrato questo messaggio che offre tre opzioni possibili:

1. Accedi : utenti già registrati che ricordano la password ma l'hanno digitata non corretta, possono riscriverla corretta

2. **Recupera Password** : utenti già registrati che <u>non</u> ricordano la password, possono sceglierne una nuova

3. Vai alla pagina di registrazione: utenti non registrati che, se vogliono, possono eseguire la procedura di registrazione (vedi istruzioni a pagina 1)